# TOUT SUR LA TAXE DE SÉJOUR

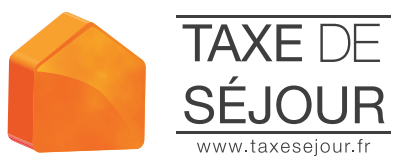

Retrouvez sur le site web consacré à la taxe de séjour de Durance Luberon Verdon Agglomération, toutes les réponses à vos questions :

- Comment percevoir la taxe de séjour ?
- ► Comment la reverser ?
- Les documents règlementaires
- Les tutoriaux vidéo

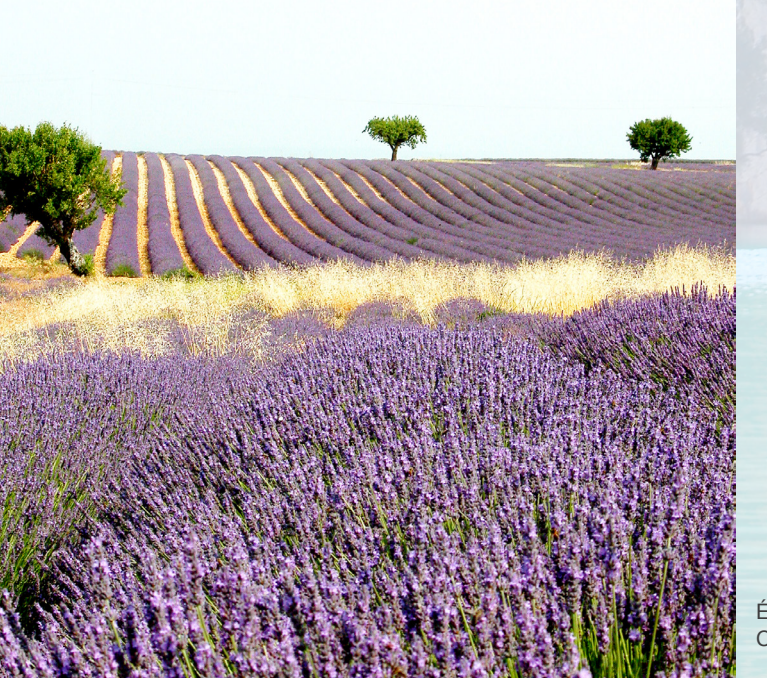

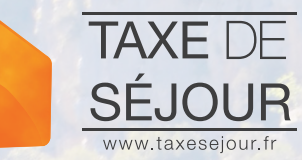

#### Nous contacter :

## dlva@taxesejour.fr

Office de Tourisme Communautaire **Avenue Pierre Brossolette** 04800 Gréoux-les-Bains

Tél: 04 92 73 71 24

Édition : Janvier 2017 Crédits photos : Durance Luberon Verdon Agglomération

AGGLOMERATION

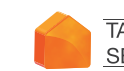

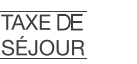

Nouveaux > Territoires

Rendez-vous dans votre espace réservé sur

**GUIDE HÉBERGEUR** TÉLÉDÉCLAREZ SIMPLEMENT

LA TAXE DE SÉJOUR

10

Durance Luberon Verdon AGGLOMERATION

a fast a family and and the second of the

Rendez-vous dans votre espace réservé sur

https://duranceluberonverdon.taxesejour.fr

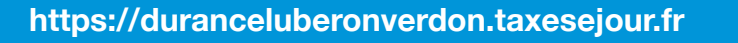

## TOUT SUR LA TAXE DE SÉJOUR

A partir de la page d'accueil du site d'information sur la taxe de séjour de duranceluberonverdon.taxesejour.fr, identifiez-vous.

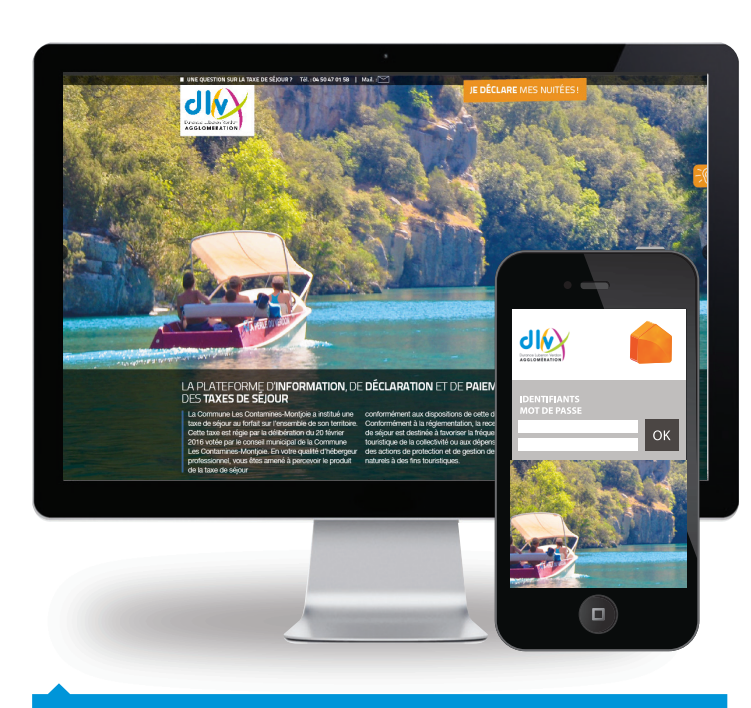

Saisissez dans le champ en haut à droite, l'identifiant et le mot de passe que vous avez reçus par courrier ou par mail.

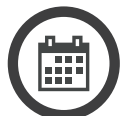

Chaque mois faites votre déclaration avant le 10.

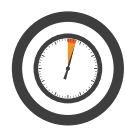

La déclaration se fait en moins de 2 minutes.

## 2 DÉCLARER CHAQUE MOIS

Vous devez déclarer l'intégralité de la fréquentation de votre établissement du mois précédent.

### Nuitées clients assujettis

Vous devez indiquer dans ces champs le nombre de nuits passées × le nombre de personnes logées ayant réglé la taxe de séjour.

## Nuitées clients exonérés

Vous devez également indiquer le nombre de nuitées pour lesquelles vous n'avez pas perçu la taxe de séjour dans les cas d'exonération prévus par la loi.

| DÉCLARATION N                                                                                             | 1ENSUELLE  |         |                   |                            |  |
|----------------------------------------------------------------------------------------------------|------------|---------|-------------------|----------------------------|--|
| 2017                                                                                                    | Janvi      | ier     | pour l'année      | de déclaration 2017        |  |
| Nombre de nuitées         - Nuitées assujetties         134 x 1,10 €                                      |            |         |                   |                            |  |
| - Nuitées exonérées :                                                                                     |            |         |                   |                            |  |
| - les personnes mineures ;                                                                                |            |         |                   | 6 x 0,00 €                 |  |
| <ul> <li>les titulaires d'un contrat de travail saisonnier employés<br/>dans la collectivité ;</li> </ul> |            |         |                   |                            |  |
| - les personnes bénéficiant d'un hébergement d'urgence ou<br>d'un relogement temporaire ;                 |            |         |                   |                            |  |
| Nuitées totales                                                                                           | 5          | 152     | (avec exonération | : 18)                      |  |
| Montant total t<br>collecté                                                                               | axe séjour | 147,40€ | ]                 | Retour Enregistrer         |  |
|                                                                                                    |            |         | Chiff             | res donnés à titre d'exemp |  |

#### Enregistrer votre déclaration

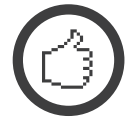

Un email de confirmation de l'enregistrement de votre déclaration vous est envoyé.

Si votre établissement est fermé pour de longues périodes, indiquez-le dans la rubrique Fermeture-congés. Les déclarations seront automatiquement remplies à 0 pour vous, à chaque fin de mois.

## B REVERSER LA TAXE DE SÉJOUR

Chaque trimestre, un état récapitulatif des sommes déclarées pour la période écoulée vous est envoyé et mis à votre disposition dans votre espace hébergeur.

① L'état récapitulatif reprend, mois par mois, le nombre de nuitées que vous avez déclaré ainsi que le montant de la taxe de séjour que vous avez collecté.

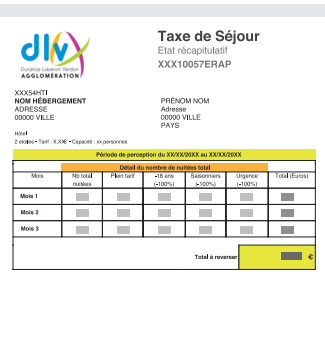

| A retourner complété avant le XX xxx 20XX | Merci d'imprimer ce document et de le<br>joindre à votre règlement à l'ordre de : |
|-------------------------------------------|-----------------------------------------------------------------------------------|
| Tel :<br>Fax :<br>Email :@taxeeejour.fr   | Je souhalte recevoir un repu de palerrent.<br><u>Signature</u>                    |
| https://                                  | _lanoinijeur.V                                                                    |
|                                           | Spécimer                                                                          |

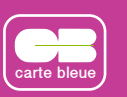

Réglez par carte bancaire en vous connectant directement à la plateforme sans rien avoir à imprimer et signer.

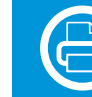

Ou imprimez et signez l'état récapitulatif et retournez-le à :

Office de Tourisme Communautaire Avenue Pierre Brossolette 04800 Gréoux-les-Bains

accompagné de votre règlement à l'ordre du Trésor Public